# **Express Connect**

はじめに

MORE THAN JUST CLOUD | C-) Alibaba Cloud

# はじめに

本項では異なるネットワーク環境においてプライベートネットワークチャンネルを作成しExpressConnectを 活用する方法をご紹介いたします。

異なるアカウントに属するVCP間の相互接続。

詳細は「異なるアカウントに属する VPC 間の接続」を参照してください。

異なるリージョンでのVPC間の相互接続。

詳細は 「同じアカウントに属する VPC 間の接続」を参照してください。

同じアカウントによるIDC(オンプレミス)とVPC間の相互接続。

詳細は「ダイレクト・アクセスを使用した VPC へのアクセス」を参照してください。

# アプリケーションシナリオ

異なるリージョンに 2 つの VPC があり、VPC 同士を通信させたい場合は、Express Connect を使用して VPC 間のイントラネット接続を確立できます。Express Connect は、任意の中の VPC 間のプライベートネ ットワーク通信が可能リージョン、不安定な公共ネットワークを回避し、送信中のデータ盗難のリスクを低 減します。

このドキュメントでは、異なるリージョンの 2 つの VPC 間で Express Connect を構築する方法を説明します。例として、次の VPC を同じアカウントで使用します。

| 設定項目               | VPC-A            | VPC-B           |
|--------------------|------------------|-----------------|
| VPC ID             | vpc-12345678     | vpc-87654321    |
| リージョン              | 中国北部 2 (北京)      | 中国東部1(杭州)       |
| VPC CIDR Block     | 192.168.0.0/16   | 172.16.0.0/12   |
| VSwitch CIDR Block | 192.168.100.0/24 | 172.16.100.0/24 |

| Region A      | Custom router:<br>172.16.0.0/12->RouterInterface1 | Region B            | Custom router:<br>192.168.0.0/16->RouterInterface2 |
|---------------|---------------------------------------------------|---------------------|----------------------------------------------------|
| RouterInterfa | -VRouter1-19216800/16-<br>ce1                     | RouterInterfa       |                                                    |
| EC            | S Instance1<br>92168.0.100                        |                     | ECS Instance2<br>172.16.0.10                       |
|               | Interconnectio                                    | n between router in | nterfaces                                          |

手順

# ステップ1:ルーターインターフェースの作成

Express Connect コンソールにログインします。

左側のナビゲーションペインで、ルータインターフェースを選択します。

右上のルータインターフェースの作成をクリックすると、購入ページが表示されます。

必要な情報を入力します。このチュートリアルで使用する設定は次のとおりです。

購入タイプ:サブスクリプション

構成:VPC 相互接続

ルーター構成:双方向の作成

ルータータイプ:VRouter

リージョン:中国北部2(北京)

接続元 VPC ID: vpc-12345678 (VPC-A)

接続先リージョン:中国東部1(杭州)

接続先 VPC ID: vpc-87654321 (VPC-B)

回線速度: Large.1(1Gb)

今すぐ購入をクリックして、ルータのインターフェースを有効にします。

ルータインターフェースは**ルータインターフェースリスト**ページで確認してください。

| 構成: VPC 相互接続 ダイレクト・アクセス                                         |
|-----------------------------------------------------------------|
|                                                                 |
| ルーター構成:双方向の作成 接続元の作成                                            |
|                                                                 |
| $JL - \varphi - \varphi + JT$ : VRouter                         |
| リージョン: 北京(中国北部) 杭州(中国東部) 上海(中国東部) 深セン(中国南部)                     |
| シリコンバレー(米国 バージニア(米国東                                            |
| 西部) 部) 東京(日本)                                                   |
|                                                                 |
|                                                                 |
| 接続先リージョン 北京(中国北部) 杭州(中国東部) 上海(中国東部) 深セン(中国南部)                   |
| シリコンバレー(米国 バージニア(米国東                                            |
| 西部) 部) 東京(日本)                                                   |
| 124##V00 TD                                                     |
| IRECTIVE ID: VR-                                                |
| 回線速度: Small.1(10Mb) Small.2(20Mb) Small.5(50Mb) Middle.1(100Mb) |
| Large.1(1Gb)                                                    |

## ステップ2:両側のルートの設定

VPC-A

ルーターインターフェースリストページに移動し、リージョン中国北部2(北京)を選択します。

VPC-A のルーターインターフェイスを選択し、 詳細 > ルート設定 を選択します。

**ルートエントリの追加**をクリックし、必要な情報を入力します。このチュートリアルで使用される設定は次のとおりです。詳細は ルートの設定 を参照してください。

ターゲットの CIDR : 宛先 VSwitch の CIDR ブロック。この例では、172.16.100.0/24 と 入力します。

Next Hop タイプ:ルーターインターフェース

ルーターインターフェイス:通常ルートを選択します。ドロップダウンリストで、ロー カルルータのデータコンセントとして機能するルータインターフェイスを選択します。 この例では、VPC-A のルータインターフェイスを選択します。

OKをクリックします。

VPC-B

ルーターインターフェースリストページで、リージョン中国東部1(杭州)を選択してください。

ピアルータインターフェイスを選択し、詳細 > ルート設定を選択します。

**ルートエントリの追加**をクリックし、必要な情報を入力します。このチュートリアルで使用する 設定は次のとおりです。

ターゲットの CIDR : 宛先 VSwitch の CIDR ブロック。この例では、192.168.100.0/24 と入力します。

Next Hop タイプ:ルーターインターフェース

ルーターインターフェイス:**通常ルート**を選択します。ドロップダウンリストで、ロー カルルータのデータコンセントとして機能するルータインターフェイスを選択します。 この例では、VPC-B のルーターインターフェイスを選択します。

OKをクリックします。

## アプリケーションシナリオ

2 つの会社がそれぞれの VPC を接続する場合、または 1 つの会社が 2 つの子会社の VPC を接続する場合は、ExpressConnect を使用して異なるアカウントの VPC を接続できます。(二つのアカウントが同じサイトで生成されたことに限ります。)

アカウント A の ID が 12345678、アカウント B の ID が 87654321 であるとします。VPC-A はアカウント A、VPC-B はアカウント B に属しています。ExpressConnect を使用して 2 つの VPC の間にイントラネッ ト接続を確立します。

#### VPC-A

- リージョン: 中国北部 2 (北京)
- 名前: VPC-Beijing
- CIDRBlock: 192.168.0.0/16
- VpcId: vpc-12345678

#### VPC-B

- リージョン: 中国東部1(杭州)
- 名前: VPC-Hangzhou
- CIDRBlock: 172.16.0.0/12
- VpcId: vpc-87654321

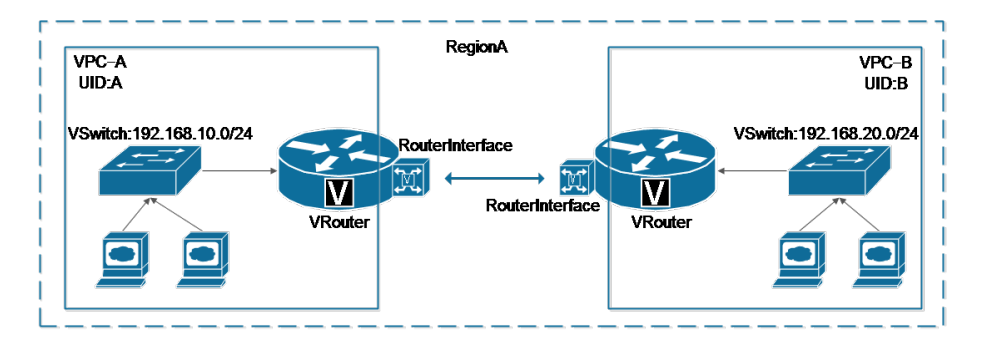

# 制約

- 2 つの VPC の VSwitch アドレスが競合することはできません。
- それぞれのユーザーは、相手の Alibaba Cloud アカウント ID(UID) をオフラインで入手する必要が あります。-2 つのルーターインターフェイスを接続元および接続先として個別に指定する必要があ ります。接続元がすべての料金を支払います。-お申し込み前に、必ず弊社営業担当またはチケット システムでお問い合わせください。

## 手順

## アカウントA

- 1. [ExpressConnect コンソール]にログオンします。
- 2. 右上隅の [ルーターインターフェイスの作成] をクリックします。
- 3. 次のような必要な情報を設定します。
  - [**サブスクリプション**] を選択します。
  - 構成: [接続元の作成] を選択します。
  - 基本設定: [**北京 (中国北部)**] と VPC1 の VPCID を選択します。接続先リージョンとして [ 杭州 (中国東部)] を選択します。回線速度として、[Small.5 (50Mb)] を選択します。

4. [今すぐ購入] をクリックします。プロセスが完了するまでに、最大で1分かかることがあります。

注意: 作成が失敗した場合は、エラーメッセージのスクリーンショットを取得し、SBCloud にチケットを起票してください。

- 5. 情報を表示します。
  - [**ルーターインターフェイス**] をクリックし、対応するリージョンを選択して、ルーター インターフェイス ID と名前およびルーター ID と名前を表示します。この例では、アカ ウント A のルーターインターフェイス ID は ri-AAA、ルーター ID は vrt-AAA です。

#### アカウント B

- 1. [ExpressConnect コンソール]にログオンします。
- 2. 右上隅の [ルーターインターフェイスの作成] をクリックします。

次のような必要な情報を設定します。

- [**従量課金**] を選択します。
- 構成: [VPC 相互接続] を選択します。
- 基本設定: [杭州 (中国東部)] と VPC2 の VPCID を選択します。接続先リージョンとして [ 北京 (中国北部)] を選択します。回線速度を [Default] に設定します。

[今すぐ購入]をクリックします。プロセスが完了するまでに、最大で1分かかることがあります。

5. 情報を表示します。

- [**ルーターインターフェイス**] をクリックし、対応するリージョンを選択して、ルーター インターフェイス ID と名前およびルーター ID と名前を表示します。この例では、アカ ウント B のルーターインターフェイス ID は ri-BBB、ルーター ID は vrt-BBB です。

## アカウント A と B がそれぞれのルーターインターフェイス ID を交換す る

- 1. アカウント A を使用して、[ExpressConnect コンソール]にログオンします。
- 2. [**ルーターインターフェイス**] を選択し、ルーターインターフェイス ri-AAA を選択して、[**詳細**]、[ **ローカルルーターインターフェイスの編集**] の順にクリックします。
  - ポップアップボックスで、アカウント B の ID (87654321)、ルーター ID (vrt-BBB)、ル ーターインターフェイス ID (ri-BBB) を入力します。
- 3. アカウント B を使用して、[ExpressConnect コンソール]にログオンします。
- 4. [**ローカルインターフェイス**] を選択し、ルーターインターフェイス ri-BBB を選択して、[**詳細**]、[ **ローカルルーターインターフェイスの編集**] の順にクリックします。
  - ポップアップボックスで、アカウント A の ID (12345678)、ルーター ID (vrt-AAA)、ル ーターインターフェイス ID (ri-AAA) を入力します。
- 5. アカウント A を使用して、[ExpressConnect コンソール]にログオンします。
- 6. [ルーターインターフェイス] を選択します。その後、[有効化] をクリックします。

7. ルーターインターフェイス ri-AAA および ri-BBB のステータスが [有効] に変わります。

次の図に示すように、このチュートリアルでは、物理接続を使用してオンプレミス IDC と Alibaba Cloud VPC を接続する手順を段階的に説明します。

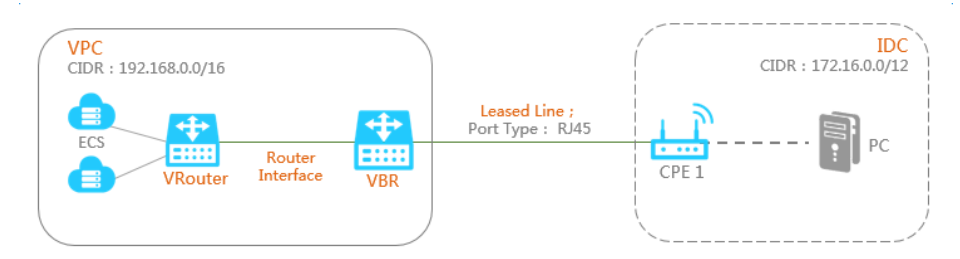

## ステップ 1:物理接続インストールの適用

アクセスポイントは、Alibaba Cloudのデータセンターのバックボーンネットワークにあります。それぞれ のリージョンは一つ以上のアクセスポイントがあります。リージョンには通信事業者ごとに異なる容量や構 成のアクセスポイントがあります。チケットを起票して、アクセスポイントの大まかな場所はわかります。 その後、住所に応じた価格について通信事業者と相談します。

[ExpressConnect コンソール] にログインします。

左側のナビゲーションバーで [物理接続] > [アクセスライン] をクリックします。

[アクセスラインの申請] をクリックします。

必要な情報を設定し、[申請]をクリックします。

次はその例です。詳細については、アクセスラインの申請を参照ください。

アクセスライン名: Beijing\_Local

アクセスポイント: Beijing Beijing-Daxing-A

通信事業者:その他(中国)

アクセスポートの種類: 100Base-T-100M メタルポート

アクセスラインの帯域幅: 100 Mbit/s

アクセスラインの接続先住所: No. XX, XX Street, XX District, Beijing

冗長アクセスライン: なし

Alibaba Cloud の承認を待ちます。

Alibaba Cloud の申請の確認と承認には2営業日かかります。承認後、アクセスラインのステータスが、[**承認済み**]になります。

申請が承認されたら、[支払い]をクリックして料金を払います。

システムによって、ポートと物理接続 ID が自動的に割り当てられます。ポートが割り当てられる と、アクセスラインのステータスは [アクセス構築中] に変わります。[表示] をクリックして、ア クセスラインの情報を確認します。

ポートの割り当てが完了後、2 営業日に以内に SBCloud データセンター担当者より接続分界ボックスの番号を通知します。その後、通信事業者に分界ボックス番号への接続を依頼してください。

工事当日は、立会いが不要のため、そのまま工事日を通信事業者と調整してください。入館の事前 申請も不要です。工事日を SBCloud へ知らせてください。

チケットを起票し、通信事業者のスタッフリストを連絡します。スタッフのIDなども連絡します。

日勤帯で、データセンターへのスケジュール予約ができます。予約状況を通信事業者に 連絡します。

通信事業者の工事が完了後、ネットワーク担当者はアクセスラインのステータスを [確認待ち] に 変更します。

作業完了後の通知を通信事業者から受け取った後、お客様はコンソールの [アクセスライン] ページで [確認] をクリックします。これにより、アクセスラインのステータスが [標準] に変わります。以上で、アクセスラインの配線は完了しました。

#### ステップ 2: 物理接続をVBRに作成

仮想ボーダールーター(VBR)は、IDCとVPCルーターを接続し、VPCとIDCのデータを転送します。

[ExpressConnect コンソール] にログインします。

左側のナビゲーションバーで [VBR] を選択し、[VBRの作成] をクリックします。

必要事項を入力します。詳細については、VBRの作成を参照してください。

名前: Beijing\_Border\_Router

詳細: Beijing leased line

アクセスライン: ドロップダウンリストで、VBRを確立するアクセスラインを選択します。この例では、Beijing\_Localを選択します。

VLAN ID: 0 (VLAN ID=0 indicates a router layer-3 route port)

回線コード: MSTPxxxx

住所: Alibaba Cloud サイド: 10.100.0.1; 顧客サイド: 10.100.0.10; サブネットマスク: 255.255.255.0

[確認]をクリックします。VBR リストページに戻ると、VBR ステータスは [正常] になります。

注: VBR のステータスは 正常 で、VBR が正常に作成されたことを示します。

#### ステップ 3: インターフェイスを通して、VPC に VBR を接続

ルータインターフェイスは、通信チャネルを設定し、動作状態を制御するために使用される仮想デバイスです。VPCとVBRのルータインターフェイスを個別に作成します。

ルータインターフェイスを作成するときは、ルータインターフェイスをイニシエータまたはレシーバとして 指定します。イニシエータのみが接続を開始でき、イニシエータのみが請求されます。VBRのルータインタ ーフェイスがイニシエータとして機能する必要があります。

[ExpressConnect コンソール] にログインします。

左側のナビゲーションペインで [**ルータインターフェース**] を選択し、 [**ルーターインターフェイス** の作成] をクリックします。次のような関連情報を記入します。

構成: ダイレクトアクセス

ルータータイプ: VBR

リージョン:北京(中国北部)

アクセスポイント: ap-\*\*

VBR ID: vbr-12345678/Beijing\_Border\_Router

接続先リージョン:中国東部(杭州)

接続先VPC ID: vpc-12345678/Cloud\_Data\_Center

回線速度: Medium、grade-1 (100 Mb)

[今すぐ購入]をクリックして、ルーターインターフェイスを作成します。

**注意: ルーターインターフェースリスト**を開き、中国北部2(北京)リージョンと中国東部1 (杭州)リージョンに2つのルーターインターフェイスが作成されていることを確認します。 それぞれのステータスは**有効**になっています。

## ステップ 4: ルーターの設定

ルータインターフェイスを作成したら、VPCのルートエントリとVBRの2つのルータエントリを追加する必要 があります。

VBRのルートエントリを追加する

IDC (CIDRブロック: 172.16.0.0/12) へのトラフィックを物理接続に転送

[ExpressConnect コンソール] にログインします。

[VBR] を選択し、[管理] をクリックして [VBRの詳細] ページに移動します。

[ルートエントリの追加] をクリックし、次の情報を設定します。次はその例です。詳細については 、ルートエントリの追加を参照ください。

ダーゲット CIDR ブロック: 172.16.0.0/12

ネクストホップ:物理接続

[OK] をクリックして設定を完了します。

設定をテストするには、IDC のサーバーを使用して、Alibaba Cloud のアドレス 10.100.0.1 に ping を実行します。

VPC (CIDRブロック: 192.168.0.0/16)に向かうトラフィックをVPCルータインターフェイスに転送

[ExpressConnect コンソール] にログインします。

[VBR] を選択し、[管理] をクリックして [VBRの詳細] ページに移動します。

[ルートエントリを追加]をクリックし、次の情報を設定します。次はその例です。

ターゲット CIDR ブロック: 192.168.0.0/16

ネクストホップの方向: VPC

ネクストホップ: Beijing\_Router\_Interface

[OK] をクリックして設定を完了します。

#### VPCのルートエントリを追加する

VBRへのIDCへの転送トラフィック

[ExpressConnect コンソール] にログインします。

[ルーターインターフェイスリスト] ページで、VPCのルータインターフェイスを選択します。

[詳細] > [ルート設定] を選択します。

[ルートエントリの追加]をクリックし、必要な情報を入力します。このチュートリアルで使用される設定は次のとおりです。 詳細は ルートの設定 を参照してください。

ターゲットの CIDR: 172.16.0.0/12

次のホップタイプ: ルーターインターフェイス

ルーターインターフェイス: Beijing\_Router\_Interface

[OK] をクリックして設定を完了します。

IDC アクセスデバイスのルートエントリを追加

Alibaba Cloud のルート設定が完了しました。ただし、IDC から Alibaba Cloud 側にトラフィックを誘導するには、VPC にトラフィックを誘導するために、IDC の機器のルートエントリを追加する必要があります。

例えば:

ip route 192.168.0.0/16 10.100.0.1

BGP を使用して VBR と IDC を接続することもできます。BGP 通信チャネルを確立するには、次の手順を実行します。

BGP ピアグループの作成は、BGP ピアグループの管理 を参考してください。

BGP ピアグループに BGP ピアの追加には、BGP ピアの管理 を参考してください。

BGP ルーティングの追加には、BGP ルートエントリの追加 を参考してください。

**注意**: BGP ルートエントリの宛先 CIDR ブロックが、設定したスタティックルートであることを 確認してください。このチュートリアルでは、192.168.0.0/16 です。